# Schülerkrankmeldung mit WebUntis

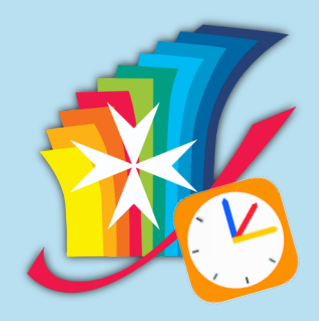

#### Warum nun diese Möglichkeit der Krankmeldungen?

Die letzten Tage und Wochen haben gezeigt, dass wir die umfangreichen Krank- und Quarantänemeldungen in unserer Verwaltung nur sehr schwer abarbeiten können.

Ebenso ist es für die Erziehungsberechtigten frustrierend, am Morgen lange in der Telefonwarteschleife zu stecken, oder keinen Platz mehr auf dem Anrufbeantworter zu bekommen, da dieser voll ist.

Andere Schulen haben einfache Kontaktformulare auf der Homepage für die Krankmeldungen zur Verfügung gestellt. Für uns war es jedoch wichtig, die Meldung eindeutig nachvollziehen zu können. Uns ist wichtig zu wissen, wer hat gemeldet und wann wurde gemeldet. Dies alles bietet uns WebUntis.

#### Welche Rahmenbedingungen gibt es?

Für die Meldung von Schülerabsenzen mit WebUntis haben wir uns folgende Rahmenbedingungen überlegt:

- Für jeden Schüler unserer Schule werden zwei Erziehungsberechtigten-Accounts angelegt
- Nur über diese Accounts können für die betroffenen SuS Absenzen gemeldet werden
- · Über die "Schüleraccounts" ist eine Absenzmeldung nicht möglich
- Absent gemeldete SuS werden direkt als abwesend im digitalen Klassenbuch vermerkt

Unbedingt beachten:

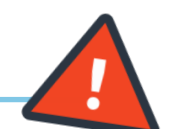

Nach der Absenz **muss** eine schriftliche Entschuldigung bei den Klassenlehrkräften vorgelegt werden. Dann wird der Status der Absenz von den Klassenlehrkräften von unentschuldigt auf entschuldigt gesetzt. Sie können den Status einer Absenz im Info-Center unter "Abwesenheiten" einsehen.

Die ersten Schritte

Sie erhalten Ihre Zugangsdaten über die Postmappe, bzw. den Johannplaner Ihres Kindes. Die erste Anmeldung **muss** über die Weboberfläche von WebUntis erfolgen, da Sie bei der ersten Anmeldung Ihr neues Passwort festlegen müssen.

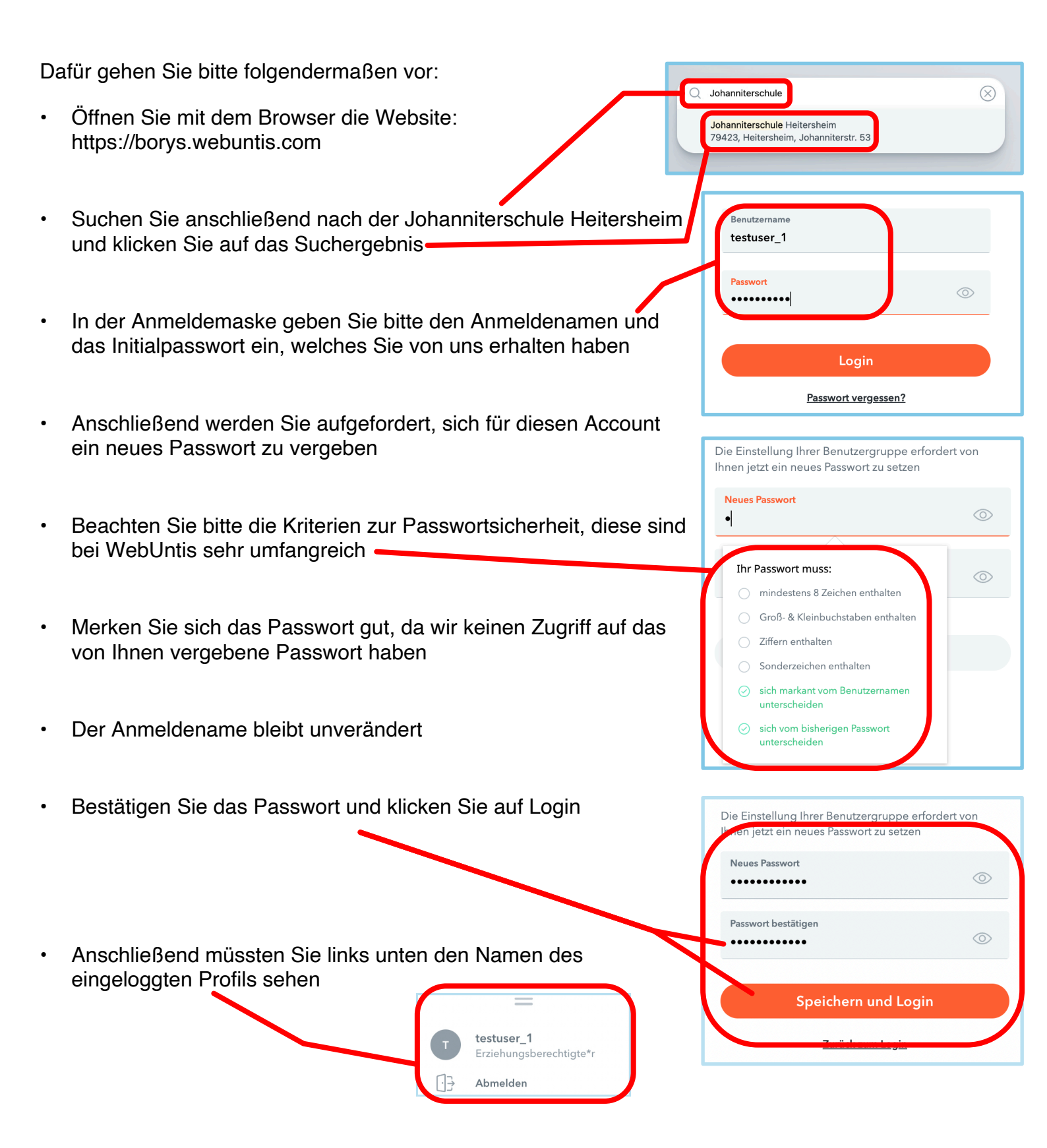

 Falls Sie mehrere Zugänge erhalten haben, wiederholen Sie dies entsprechend Sie können das/die Profile bequem via QR-Code auf ihren Endgeräten wie Smartphone oder Tablet einrichten. Da dies der einfachere Weg ist, würde ich persönlich diesen bevorzugen.

Um ein Profil über einen QR-Code einzurichten, gehen Sie bitte folgendermaßen vor:

Melden Sie sich über die Weboberfläche mit Ihren Anmeldedaten an
Klicken Sie dann links unten auf Ihren Benutzernamen
Nun oben auf "Freigaben"
Anschließend auf "Anzeigen"
Marzeigen O Gerste abmelder
Nun wird der Anmelde-QR-Code in Ihrem Browser angezeigt

Laden Sie sich nun die App UNTIS mobile aus dem entsprechenden App Store herunter und starten Sie diese.

- Wählen Sie nach dem Erststart Anmelden mit QR-Code
- Nun müssen Sie evtl. noch die Berechtigung erteilen

| Anmelden mit QR-Code |  |
|----------------------|--|
|                      |  |
| Manuelle Anmeldung   |  |

Profil

goldschmidt

 Danach können Sie bequem über die App den Code abscannen und das Profil ist danach eingerichtet

## Haben Sie schon die App auf dem Endgerät und bereits ein Profil eingerichtet, gehen Sie bitte folgendermaßen vor:

- Klicken Sie unten auf "Profil" und anschließend ihren Profilnamen
- · Klicken Sie dann auf "Profil hinzufügen"

| Prefi-Optionen Profil hinzufügen Manuelle Anmeldung  | Profil Coptionen Profil Ioischen Profil Ioischen    | un " un           | Linzaragen |                      |
|------------------------------------------------------|-----------------------------------------------------|-------------------|------------|----------------------|
| Profil-Optionen Profil hinzufügen Manuelle Anmeldung | Profil-Optionen Profil hinzufügen Profil löschen    | omelden           |            |                      |
| Profil hinzufügen Manuelle Anmeldung                 | Profil hinzufügen Profil löschen Manuelle Anmeldung | Desfil Ontingen   |            | Anmelden mit QR-Code |
|                                                      | Profil löschen                                      | Profil hinzufügen |            | Manuelle Anmeldung   |

- Klicken Sie auf dieses und wählen Sie dann "Anmelden mit QR-Code"
- Anschließend können Sie den QR-Code abscannen und haben dadurch eine weiteres Profil in der App hinterlegt

### Die ersten Schritte in der App ohne QR-Code

Laden Sie sich die App UNTIS mobile im entsprechenden App-Store herunter. Die Nutzung der App ist auf dem Smartphone, sowie auf dem Tablet möglich. Ebenso ist auch eine Krankmeldung über die Weboberfläche durchführbar.

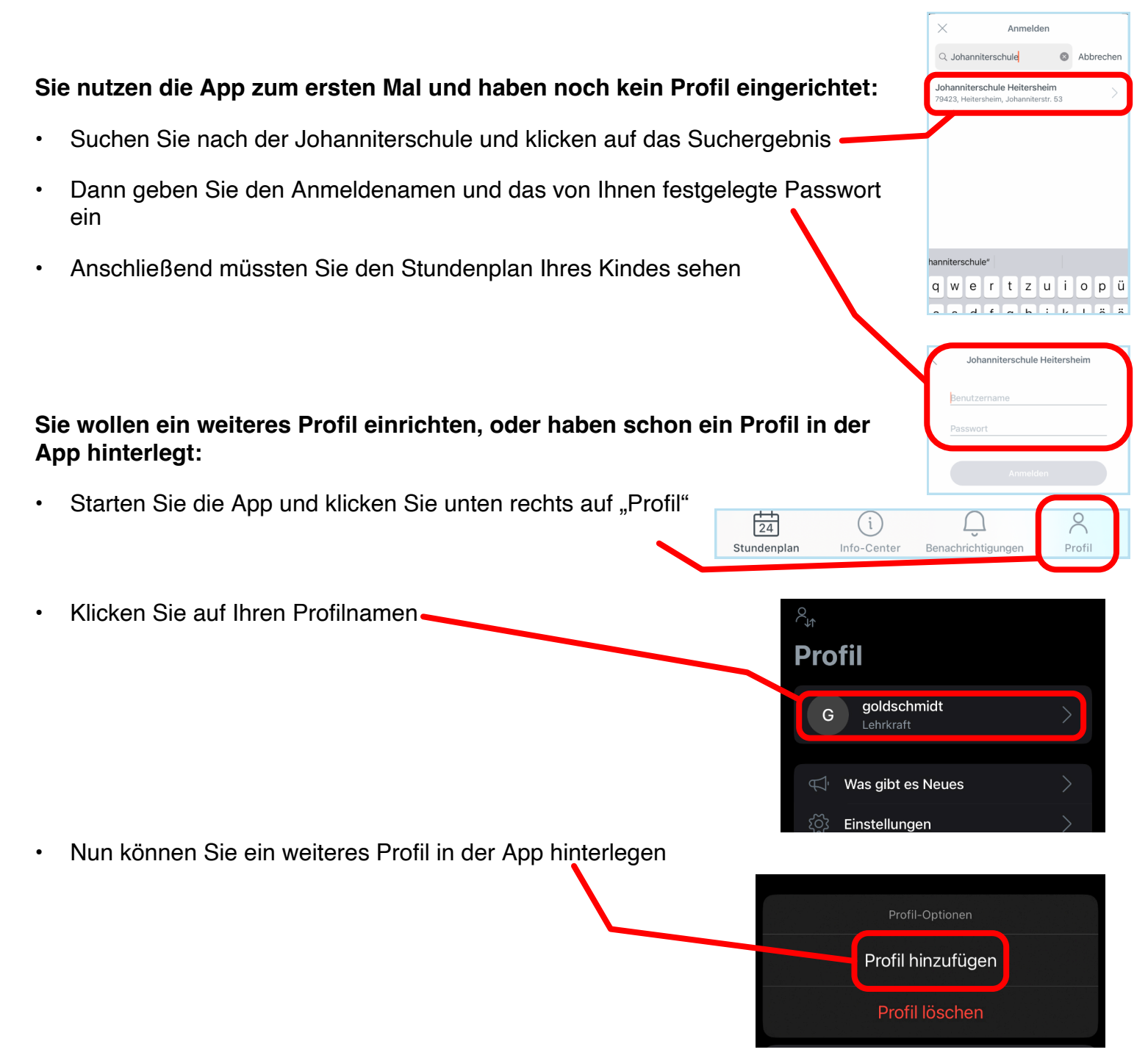

### Was kann ich in der App als Erziehungsberechtigte sehen?

Folgende Dinge kann ich mit dem Erziehungsberechtigten-Zugang sehen:

- Den tagesaktuellen Stundenplan des Kindes mit den Vertretungen (lila) und den Ausfällen (grau)
- Die bevorstehenden Klassenarbeiten, dafür klicken Sie bitte unten auf Info-Center Meine Termine
- · Benachrichtigungen, dafür klicken Sie bitte unten auf Benachrichtigungen
- Die Absenzen Ihres Kindes mit dem Entschuldigungsstatus

#### Ich habe mehrere Profile in der App hinterlegt -Wie kann ich das Profil wechseln?

Falls Sie mehrere Profile in der App hinterlegt haben, achten Sie bei einer Krankmeldung bitte gut darauf, das richtige Kind absent zu melden. Sie erkennen an der Überschrift über dem Stundenplan, welches Profil im Moment aktiv ist. Dieses Kind würde dann auch krank gemeldet werden.

Um das Profil zu wechseln, gehen Sie bitte folgendermaßen vor:

- Klicken Sie in der Stundenplanansicht auf das Symbol links oben
- Nun blendet sich ein Dialog ein, welcher alle angelegten Profile darstellt. Das aktive Profil trägt einen Haken
- Über diesen Dialog können Sie nun ein anderes Profil aktiv schalten
- Der Stundenplan müsste nun eine andere Überschrift tragen

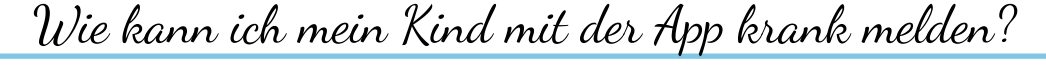

Falls Sie mehrere Profile auf der App hinterlegt haben, achten Sie vor der Krankmeldung gut darauf, welches Profil im Moment aktiv ist. Dies sehen Sie am Namen über dem Stundenplan. Falls der falsche Name über dem Plan steht, wechseln Sie bitte das Profil. Wie das geht, können Sie im oben stehenden Abschnitt nachlesen. Eine Absenzmeldung ist über die App via Smartphone, aber auch über den Browser und die Weboberfläche möglich.

#### Zur Krankmeldung über Browser und Weboberfläche gehen Sie nun folgendermaßen vor:

- Öffnen Sie die Seite https://borys.webuntis.com
- · Falls nötig, suchen Sie nach der Johanniterschule Heitersheim
- · Loggen Sie sich mit Ihren Zugangsdaten ein

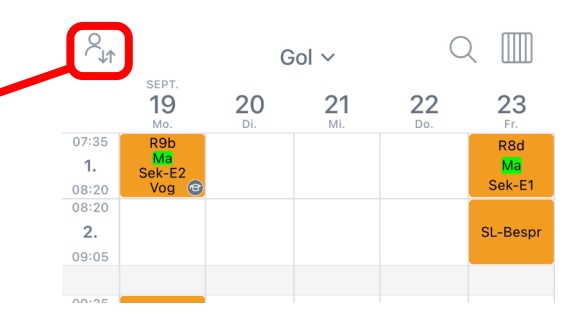

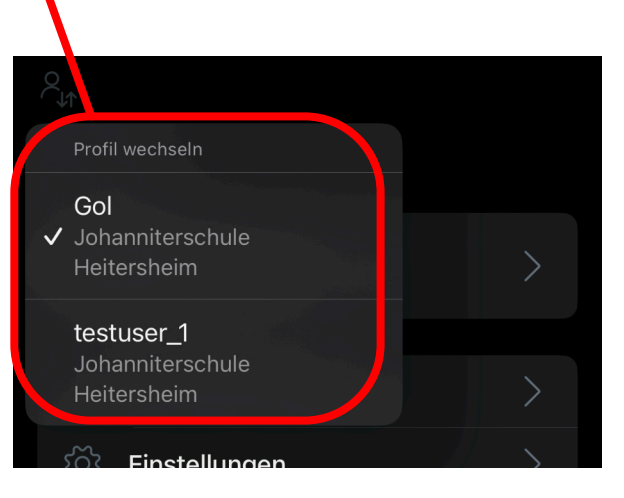

| Klicken Sie auf der linken Seite auf "Übersicht" | Heute              |
|--------------------------------------------------|--------------------|
| o Offene Abwesenheiten Schuljshr →               | हिल्ल Übersicht    |
| 0                                                | Mitteilungen       |
| Keine offenen Abwesenheiten                      | ∰ Mein Stundenplan |
|                                                  | 吕 Abwesenheiten    |

- Dann auf Abwesenheit melden
- Nun kann mit Abwesenheit melden eine neue Absenz angelegt werden. Falsch angelegte Absenzen können über über Löschen wieder aus dem System genommen werden. Diese Information ist wichtig, da falsch angelegte Absenzen über die App nicht gelöscht werden können. Da ist also der Weg über die Weboberfläche zwingend notwendig.

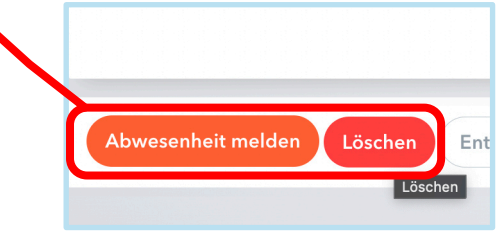

#### Krankmeldungen via App auf dem Smartphone, bzw. Tablet:

| • | Klicken Sie unten auf Start                                                                                                    |                                                           |                    |
|---|----------------------------------------------------------------------------------------------------|-----------------------------------------------------------|--------------------|
|   |                                                                                                    | Jonanniterschule Helte                                    | ersneim            |
| • | Anschließend wahlen Sie "Meine Abwesenheiten" aus                                                                                         | Meine Termine                                             | >                  |
|   |                                                                                                    | ନ୍ତି Sprechstunden                                        | >                  |
|   |                                                                                                    | C Meine Abwesenheiten                                     | >                  |
| • | Nun haben Sie einen Überblick über die gespeicherten Absenzen mit dem jeweiligen Entschuldigungsstatus                                    | Abwesenheiten<br>21.02.2022 - 28.03.2002                  | v 84 %             |
| • | Klicken Sie nun auf das + Symbol oben rechts                                                                                              | E                                                         |                    |
| • | Falls Sie mehrere Profile in der App hinterlegt haben, achten Sie<br>bitte unbedingt darauf, das richtige Profil (Kind) absent zu melden. | Keine Abwesenheiten<br>Hier erscheinen Ihre Abwesenheiten |                    |
| • | Anschließend kontrollieren Sie bitte noch das korrekte Datum und evtl. die korrekte Uhrzeit der Absenz                                    | Eigene Abwesenheit melden                                 | ~                  |
| • | Nun können Sie noch den Absenzgrund mit angeben                                                                                           | Start                                                     | 28.02.2022 07:35 > |
| • | In der App selbst ist nur die Änderung des Datums, bzw. der<br>Uhrzeit der Absenzmeldung möglich                                          | Ende<br>Abwesenheitsgrund                                 | 28.02.2022 15:00 > |
| • | Die komplette Löschung der Absenz ist nur über die<br>Weboberfläche möglich                                                               | Text<br>Text hier eingeben                                | >                  |
|   |                                                                                                    | Abwesenheiten                                             |                    |

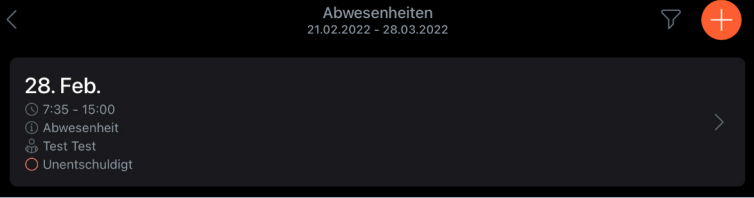